# **Updating a Flaring/Venting Notification**

Intended User: Submitters of flaring/venting notifications

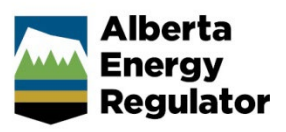

# **Overview**

This quick reference guide (QRG) describes how to update an existing flaring or venting notification. OneStop allows applicants to search and open a previously submitted notification, update the data, and re-submit the notification with updated information.

## Log In to OneStop

 Log in to <u>OneStop</u> (aer.ca > Systems & Tools > OneStop > Access OneStop) using your Digital Data Submission (DDS) system username and password.

| Alberta<br>Energy<br>Regulator | <b>OneStop</b> |    |
|--------------------------------|----------------|----|
| Username                       |                |    |
|                                | •              | -1 |
| Password                       |                |    |
|                                | •              | -1 |
| Login                          |                |    |

2. Click I Agree to accept the disclaimer. You must accept it to proceed.

| and any of the data, text, maps and other<br>w ("Terms of Use"). Use of this site implies                                                                                                    |
|----------------------------------------------------------------------------------------------------|
|                                                                                                    |
| ted by copyright law. Base Map Data is provided<br>ions Data is provided by Alberta Data<br>a extracted from the Alberta Energy Regulator<br>thout the prior written permission of the<br>webpage.<br>will be sustainable for any use, including the<br>soever for any inaccuracies, errors, or omissions<br>insible for any losses or costs incurred as a |
|                                                                                                    |
| to the exclusive jurisdiction and venue of the<br>he site and use of any of the content and these<br>at any time at its discretion without notice.                                                                                                    |
|                                                                                                    |

# Search an Existing Flaring/Venting Notification

#### Important

Only notifications submitted within 90 days of the original submission date can be updated. Notifications older than 90 days are not eligible for updates.

#### Recent Activity - Past 14 Days

Use this option to search for notifications submitted in the past 14 days.

1. From the OneStop landing page, scroll down to the Recent Activity section. Click the Notification tab.

| Recent Activity      |              |            |                            |  |  |
|----------------------|--------------|------------|----------------------------|--|--|
| Application          | Notification | Submission | Assessment                 |  |  |
| Recent Notifications |              |            | Submitted - Last 14 days 👻 |  |  |
| Filter by<br>View    |              |            | Show 🗸                     |  |  |

2. A list of all recently submitted notifications is displayed. Check the box beside the flaring or venting notification you wish to update.

| Result   | :S                |                 |                                          |                                       |                     |           |        |
|----------|-------------------|-----------------|------------------------------------------|---------------------------------------|---------------------|-----------|--------|
| Filter   | r by              |                 |                                          |                                       |                     |           |        |
| Vie      | ew Update         | Delete          |                                          |                                       |                     |           |        |
|          |                   |                 |                                          |                                       |                     |           |        |
|          | Notification ID 🗘 | Operator Name 🌲 | Application/Authorization $\diamondsuit$ | Legal Land Description $\updownarrow$ | Notification Type 🌲 | Status 🌲  | Recei  |
| <b>~</b> | 99999999          | My Company Ltd. |                                          | 01-01-001-01W6                        | Flaring             | Submitted | 12/2/2 |
|          |                   | 1               |                                          |                                       | 1                   |           | _      |

3. Click **Update**. The notification opens and is ready for editing.

### Enterprise Search - Past 90 days

Use this option to search for notifications submitted in the past 90 days.

| Тір                                                                                     |  |
|-----------------------------------------------------------------------------------------|--|
| You can also use this option to search for notifications submitted in the past 14 days. |  |
|                                                                                         |  |

1. From the OneStop landing page, click **Search** on the top right navigation bar.

| Allsoute            |         |                                              |
|---------------------|---------|----------------------------------------------|
| Energy<br>Regulator | ØneStop | Bulk Upload   Forms   Map   Reports   Search |

2. The enterprise search window opens. Click the Notification tab.

| Search By   |               |              |            |
|-------------|---------------|--------------|------------|
| Application | Authorization | Notification | Submission |
|             |               |              |            |

3. The Notification Search form appears. Complete as much of the form as possible to narrow the list of results. Click **Search**.

|                                 | 9999999                   |   |  |
|---------------------------------|---------------------------|---|--|
| Authorization Number            | 1234567                   |   |  |
| OR                              |                           |   |  |
| Legal Land<br>Description (LLD) | QTR LSD SEC TWP RGE W M M |   |  |
| Notification Type               | Flaring                   | ~ |  |
| Notification Status             | Submitted                 | ~ |  |
| Received Date                   | Between                   |   |  |
|                                 | 05/26/2023                |   |  |
|                                 |                           |   |  |
|                                 | And                       |   |  |

4. A list of notifications is displayed in the Results section. Check the box beside the notification you wish to update.

| Resu  | lts   |                   |                 |                             |                          |                     |           |                 |
|-------|-------|-------------------|-----------------|-----------------------------|--------------------------|---------------------|-----------|-----------------|
| Filte | er bj | y                 |                 |                             |                          |                     |           | Show            |
| v     | iew   | Update            | Delete          |                             |                          |                     |           |                 |
|       |       |                   |                 |                             |                          |                     |           |                 |
|       | /     | Notification ID 🗘 | Operator Name 🗘 | Application/Authorization 🗘 | Legal Land Description 🗘 | Notification Type 🗘 | Status ‡  | Received Date 🗘 |
|       | /     | 99999999          | My Company Ltd. |                             | 01-01-001-01W6           | Flaring             | Submitted | 12/2/2022       |
|       |       |                   |                 |                             |                          |                     |           |                 |

5. Click **Update**. The notification opens and is ready for editing.

# Update a Previously Submitted Flaring/Venting Notification

1. With the notification record open, click **Update** at the top right of the screen. This enables edit mode.

| Flaring/Venting Notification                                                  |   | te Delete |
|-------------------------------------------------------------------------------|---|-----------|
| Validate                                                                      |   |           |
| Flaring Notification                                                          |   |           |
| What type of authorization is this notification for? * Well Pipeline Facility | ] |           |
| What authorization number is this 999999                                      |   |           |
| Does this location have an EPEA approval? * Yes No                            |   |           |
|                                                                               |   |           |
| General Information                                                           |   |           |

- 2. Update the information in any of the fields.
- 3. In the Comments section, enter a reason for updating this notification.

| Comments                                               |                                                                                   |   |
|--------------------------------------------------------|-----------------------------------------------------------------------------------|---|
| Please enter any comments related to this notification | The end date and time have been updated due to an extension of the flaring event. |   |
|                                                        |                                                                                   | 1 |

## Validate and Submit Notification

- 1. Click **Validate** to check for errors. Validate
- 2. Errors will be highlighted in red. Fix any errors and click Validate again.

| Reason for Flaring *             | ~                                                                |   |   |
|----------------------------------|------------------------------------------------------------------|---|---|
|                                  | This is a required field.                                        |   |   |
| H <sub>2</sub> S Concentration * |                                                                  | % | v |
|                                  | H2S Concentration and its unit of measurement are both required. |   |   |

- 3. Click Accept Disclaimer.
- 4. Click I Agree to accept the declaration and disclaimer. You must agree to submit the notification.

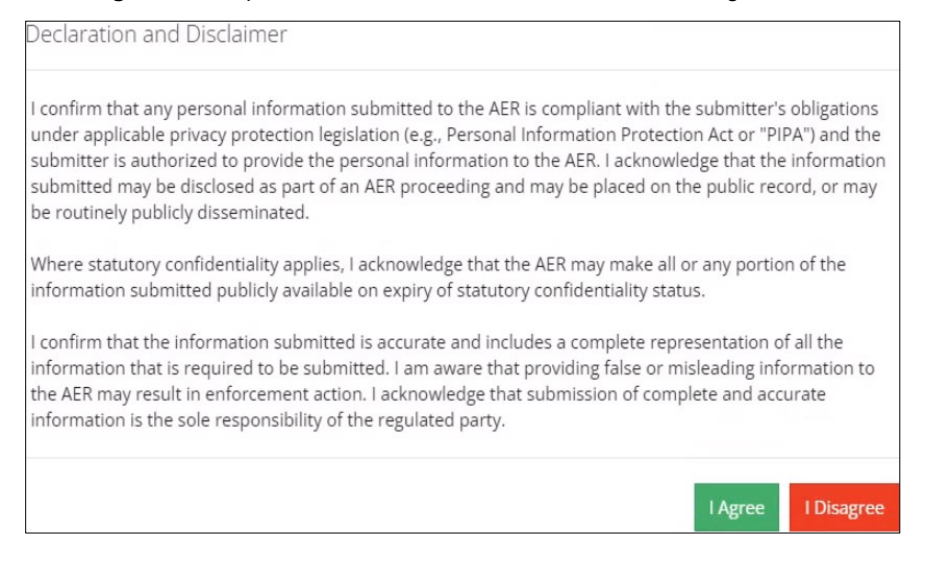

- 5. Click **Submit** to finalize your updates to the notification.
  - a) Optional: To save your entry and return to it later, click Save.

| Commen                                                    | its             |                        |   |      |        |
|-----------------------------------------------------------|-----------------|------------------------|---|------|--------|
| Please enter any comments related<br>to this notification |                 | This is the demo text. | i |      |        |
| Validate                                                  | View Disclaimer |                        |   | Save | Submit |

#### 6. Click **Yes** to accept the declaration and disclaimer.

| Declaration a | nd Disclaimer                                                                                                    |      |
|---------------|----------------------------------------------------------------------------------------------------|------|
| ?             | You are submitting on behalf of clicking "Yes", you are submitting a flaring notification. Please ensure all information is provided. | . By |
|               | No                                                                                                    | Yes  |

7. The Flaring Notification Processing message box appears. Do not navigate away until processing is complete.

| Flaring Notification P | ocessing                                                                                                    | × |
|------------------------|----------------------------------------------------------------------------------------------------|---|
| i                      | Flaring notification <b>99999999</b> is currently processing. Please do not navigate away until it is finished. |   |
|                        | С                                                                                                    |   |

8. The Submitted Notification message box appears. Click **OK**. OneStop returns you to the main landing page.

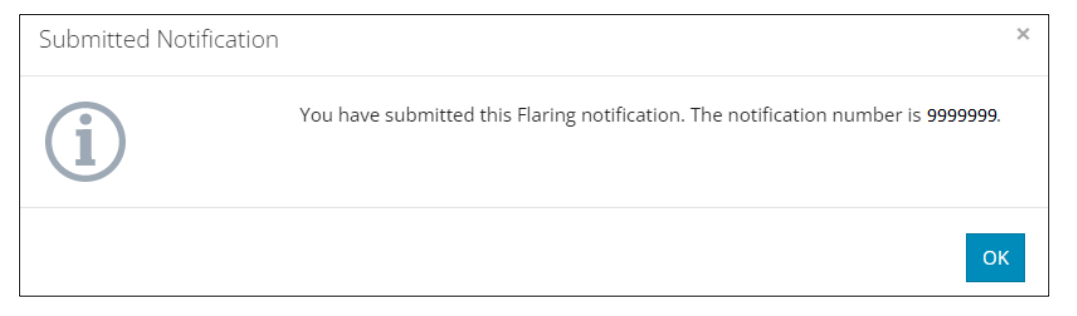